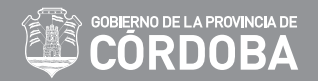

## USO Y CONFIGURACIÓN DEL CAMPUS VIRTUAL

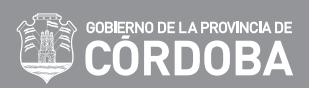

# ÍNDICE

| Servicio de Mensajería         | - 3 |
|--------------------------------|-----|
| Envío de Actividades           | 4   |
| Uso de Foros                   | 6   |
| Verificación de Calificaciones | 7   |

## SERVICIO DE MENSAJERÍA

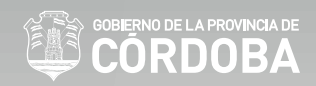

En el panel derecho del curso, figura <mark>el profesor que dicta la capacitación.</mark> Al hacer clic sobre el nombre , podremos <mark>enviarle un mensaje de manera directa.</mark> (este mensaje no lo verá el resto de sus compañeros)

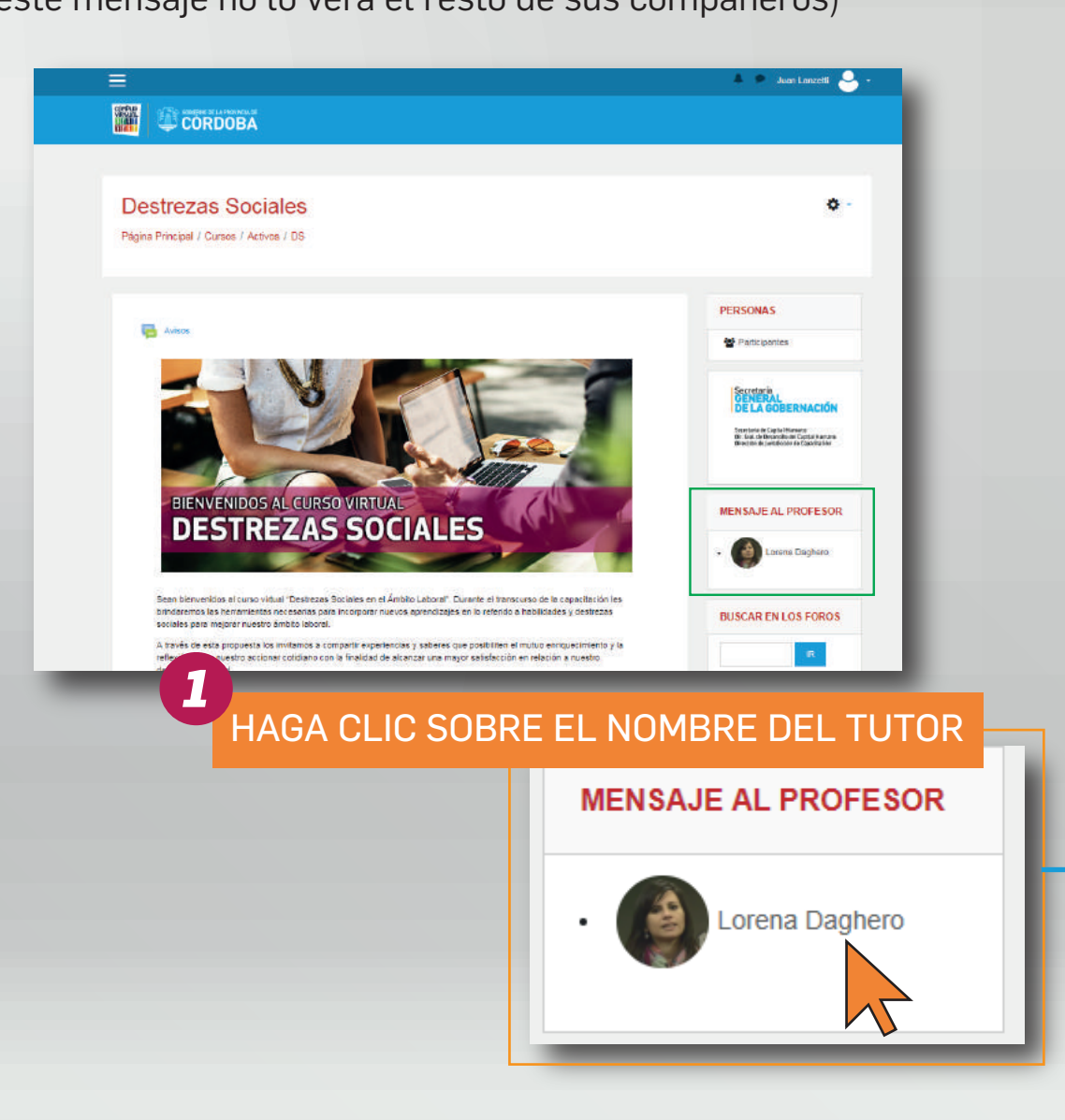

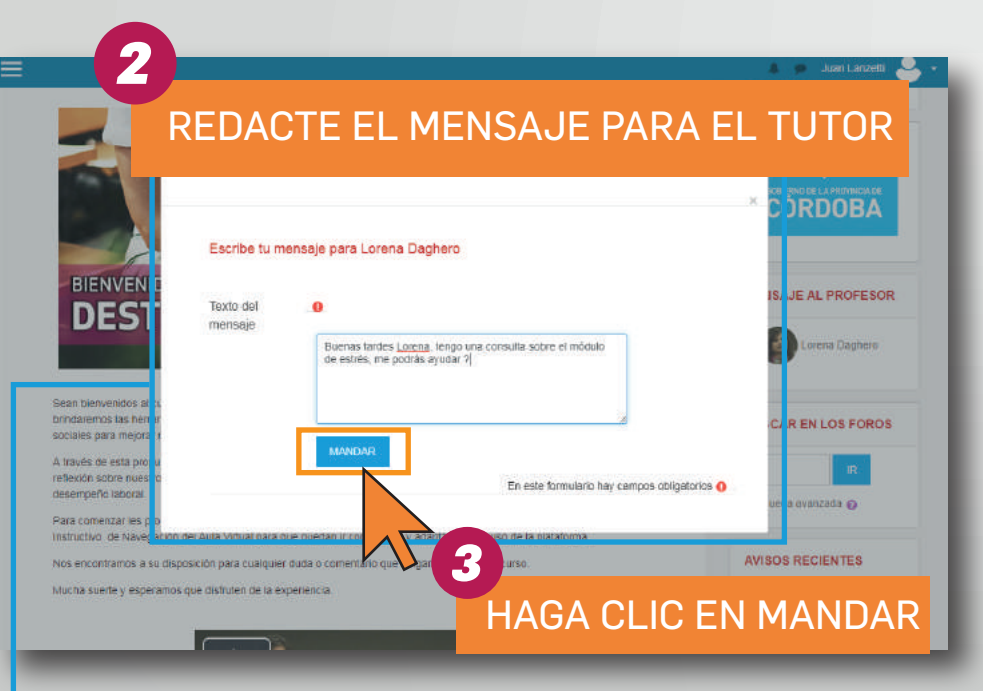

## **ENVÍO DE ACTIVIDADES**

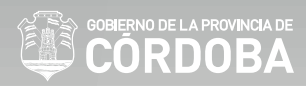

#### En los módulos que se requiera la presentación de una actividad, deberá hacer clic sobre la

leyenda "Envíe el archivo con la actividad obligatoria"

#### Ejemplo:

#### Examen Final - Evaluación individual en la cual se define la aprobación del curso

A continuación se puede visualizar la consigna del examen, el mismo es una Actividad Práctica Obligatoria que deberá subir a la plataforma para su corrección.

Envié el archivo con la actividad obligatoria

#### Nociones Básicas de Word

Página Principal / Mis cursos / D-NBW / Examen Final - Evaluación individual en la cual se define la aprobación del curso / Actividad Práctica Final

#### Actividad Práctica Final

#### Estado de la entrega

| Estado de la entrega      | No entregado                        |
|---------------------------|-------------------------------------|
| Estado de la calificación | Sin calificar                       |
| Fecha de entrega          | Friday, 17 de August de 2018, 00:00 |
| Tiempo restante           | 6 días 7 horas                      |
| Última modificación       |                                     |
| Comentarios de la entrega | Computation (0)                     |

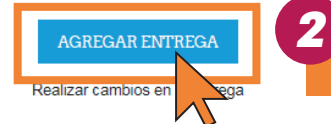

"Haga clic en AGREGAR ENTREGA"

## **ENVÍO DE ACTIVIDADES**

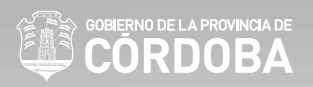

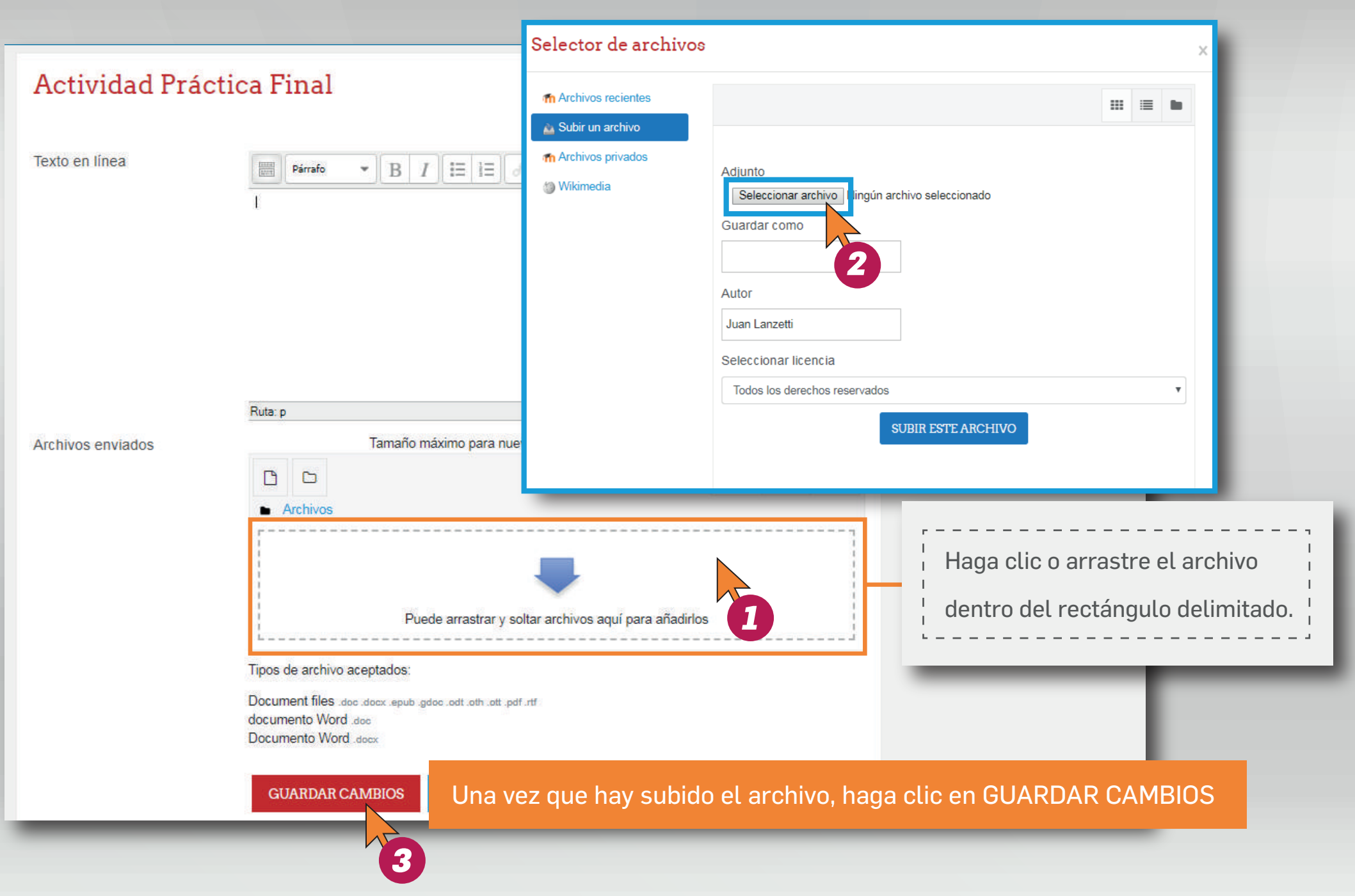

### **USO DE FOROS**

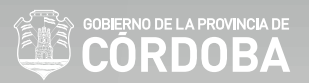

En los distintos módulos puede que Ud. se encuentre con distintos FOROS DE PARTICIPACIÓN.

Este es un espacio entre alumnos y tutores para el desarrollo de distintas actividades, presentaciones personales, realizar inquietudes, etc.

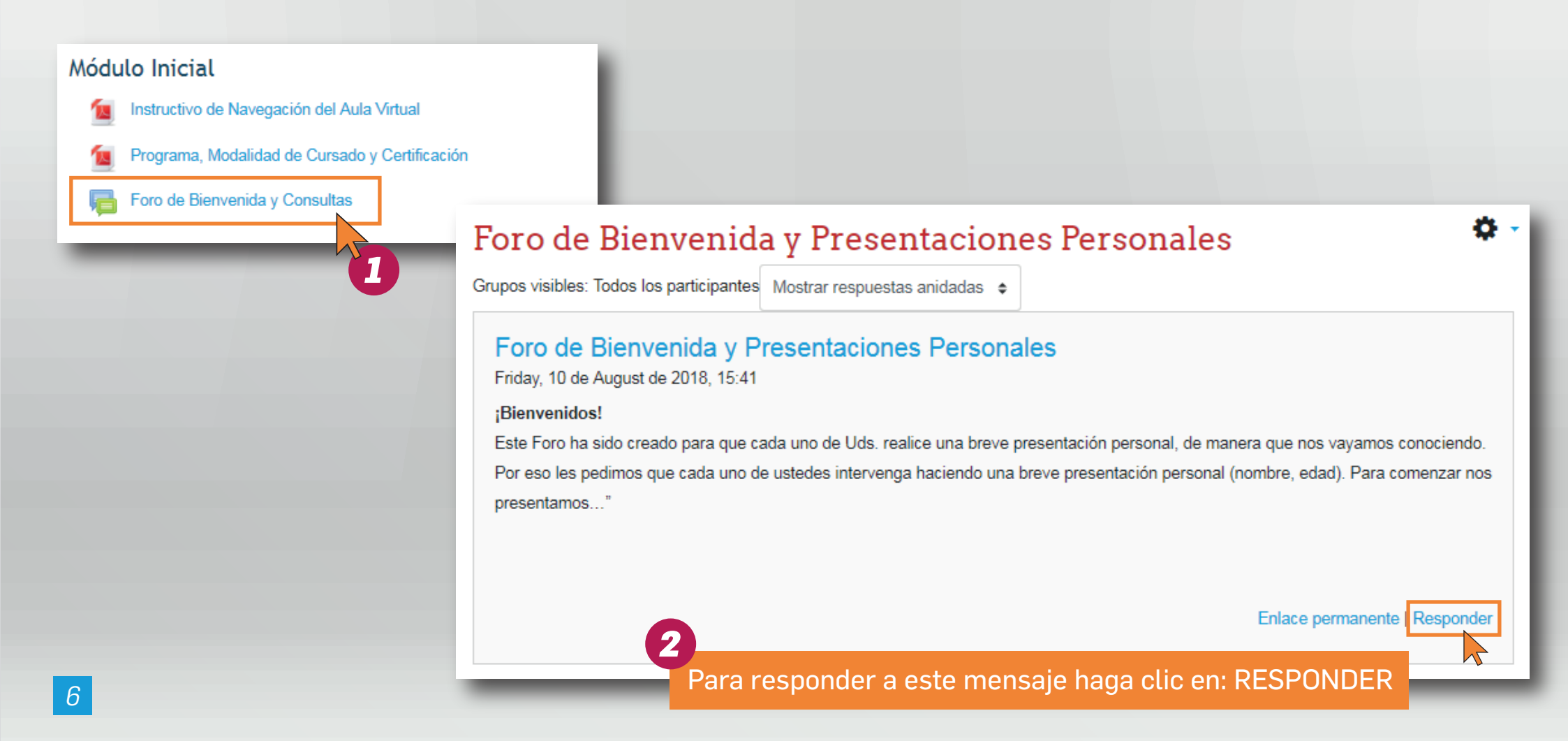

## **VERIFICACIÓN DE LAS CALIFICACIONES**

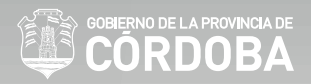

Para verificar la realización de las actividades, debe hacer clic en el menú y seleccionar de la lista desplegable la opción: **calificaciones.** 

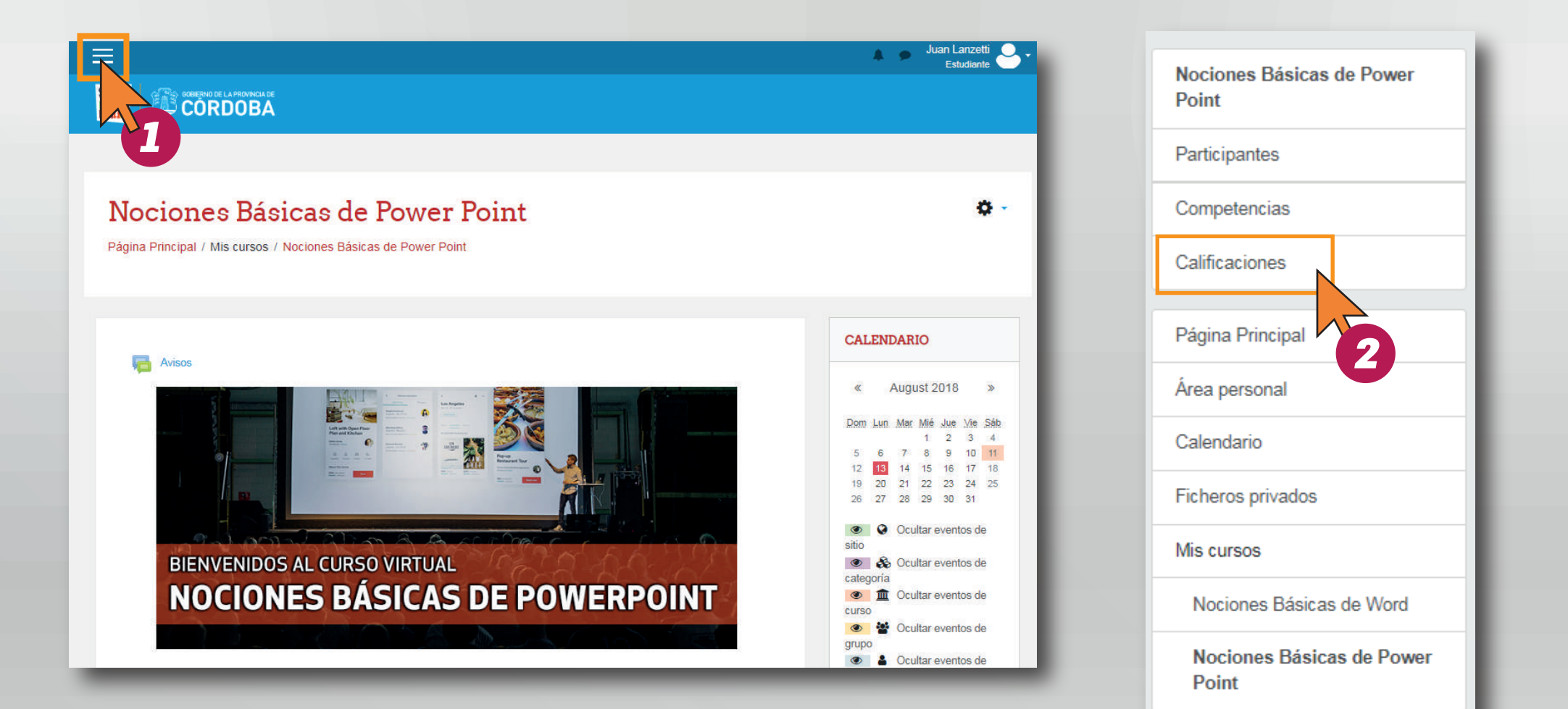

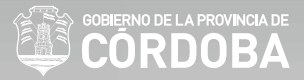

### Al ingresar al curso, ud. podrá verificar sus califiaciones que ha obtenido a lo largo de la capacitación.

| tem de calificación                    | Rango | Porcentaje | Retroalimentación                 |
|----------------------------------------|-------|------------|-----------------------------------|
| Nociones Básicas de Power Point        |       |            |                                   |
| 🌡 Subir Archivo - Entrega Examen Final | 0–10  | 80%        | Excelente trabajo. Felicitaciones |
| Evaluación Obligatoria Módulo 1        | 0–10  | 80%        |                                   |
| Evaluación Obligatoria Módulo 2        | 0–10  | 70%        |                                   |
| Evaluación Obligatoria Módulo 3        | 0–10  | 80%        |                                   |
| Evaluación Obligatoria Módulo 4        | 0–10  | 90%        |                                   |
| ∑ Total del curso                      | 0–10  | 80%        |                                   |

IMPORTANTE: para certificar la capacitación debe realizar y aprobar con 60% (seis) o más

las actividades obligatorias (verifique las actividades obligatorias en el programa de cada curso).